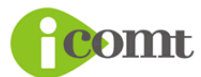

# KITENN 編集操作マニュアル

# 目次

操作方法 基本編

自分のページをブラウザで開く ログイン方法 編集画面の開き方 文章を入力する 画像・メディアファイルを挿入する 文字スタイル(太字・斜体)を変更する 文字配置(左揃え・中央揃え・右揃)を変更する リンクを作成する 画像横への文字回り込み(LeftBox,RightBox)を使用する

操作方法 応用編

文字サイズを変更する 文字色を変更する GoogoleMap の貼り方 メールアドレスのクリックでメールソフトを起動させる 自動改行を禁止する方法 メイン画像を変更する方法

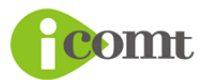

### 自分のページをブラウザで開く 🛆

ホームページアドレスは下記のような URL になっています。

http://www.kitenn.jp/\*\*\*\*\*/

\*\*\*\*\*の部分はお客様ごとに異なり、ご契約完了後にお届けするメールに記載されています。

# ログイン方法 🔗

フッター部分にあるフォームに ID とパスワードを入力してログインしてください。

ID はお申し込み時にお客様が指定したものです。お申し込み直後の自動返信メールにも記載 されています。

パスワードはご契約完了後にお届けするメールに記載されています。

C LOGIN 魯口グインID: ₽バスワード:

## 編集画面の開き方 🏼 🕸

ログインした状態でホームページを表示すると、編集可能領域には「編集」という文字が表示 されていますので、そこをクリックして編集画面を開いてください ※ログインしていない状態では「編集」は表示されません。

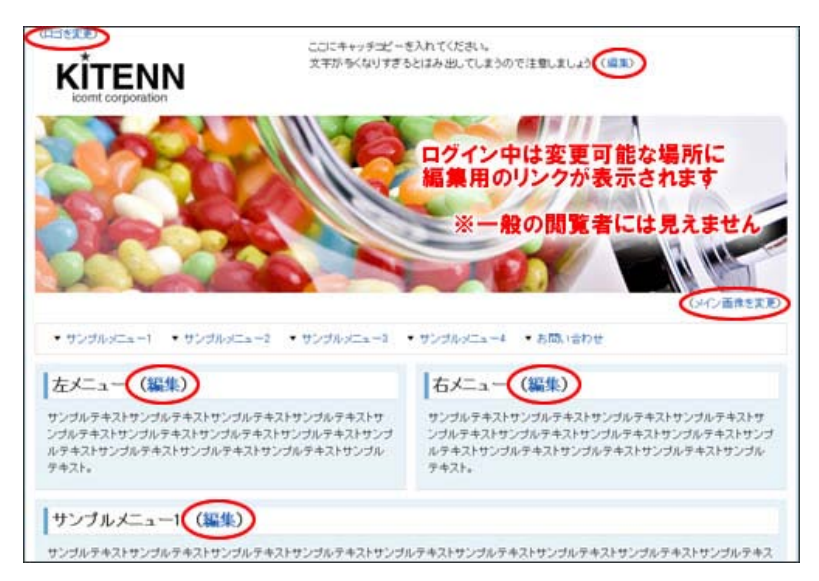

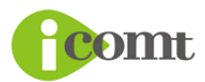

# 文章を入力する ◎

| 可下步         | サンガルメニュー4                               |                                           |                 |                                                       |                                                |                                                          |                                                                |
|-------------|-----------------------------------------|-------------------------------------------|-----------------|-------------------------------------------------------|------------------------------------------------|----------------------------------------------------------|----------------------------------------------------------------|
| 本文 <b>0</b> | в                                       | r 🐁                                       | E               | 3 2                                                   |                                                |                                                          |                                                                |
|             | サンプル<br>テキンプル<br>サンプル<br>テキンプル<br>テキンプル | デキスト・<br>サンブルう<br>グキスト・<br>サンブルう<br>グキスト・ | シブルサンプルサンプルサンプル | デキストサン<br>シブルティ<br>シブルティ<br>トキストサン<br>シブルティ<br>デキストサン | プルテキ<br>キストサン<br>プルテキ<br>パルテキ<br>キストサン<br>グルテキ | ストサングル<br>ガルテキスト<br>ストサングル<br>ストサングル<br>ガルテキスト<br>ストサングル | テキストサングル<br>サングルテキスト<br>グキスト・<br>グキストサングル<br>サングルテキスト<br>ゲキスト。 |
|             |                                         |                                           |                 |                                                       |                                                |                                                          |                                                                |
|             |                                         |                                           |                 |                                                       |                                                |                                                          |                                                                |
|             |                                         |                                           |                 |                                                       |                                                |                                                          |                                                                |

「タイトル」「本文」の部分にワープロ感覚で文字を 入力してください。編集画面の「本文」の文章で改 行を行なうと、実際のホームページ上でも改行が 入ります。

テンプレートによっては「タイトル」の内容がメニュ 一部分になっている場合もあります。その場合「タ イトル」が長くなるとレイアウトが乱れる事もありま すので調整してください。

ファイルリストから挿入するファイル名をクリックすると画像の説

# 画像・メディアファイルを挿入する ◎

編集画面の本文で画像やメディアファイルを挿入したい位置にカーソルを合わせておき、画

像貼り付けボタンをクリックします。

| 3747L088-                       | Microsoft Internet Explorer                                                                                                    | 明を入す                          | りする画面が開きます                               |         |              |  |
|---------------------------------|----------------------------------------------------------------------------------------------------|-------------------------------|------------------------------------------|---------|--------------|--|
| アイテムの編集 0                       | 9)                                                                                                    |                               |                                          |         |              |  |
| ライトル                            | ワンプルメニュー4                                                                                                    | ※メディ                          | アファイルの場合はこ                               | こで人力    | した文字列に参照リンク  |  |
| 本文 ●            、 ●             | ■ I ● E ■ ■ ■ ■ ■ ■ ■ ■ ■ ■ ■ ■ ■ ■ ■ ■ ■ ■                                                                                                    | が付くの                          | )で必ず入力してくださ                              | い。      |              |  |
|                                 | でごやすやおきごがすされるごがですがきごがですがきごな<br>「パークタンはない」<br>「「「「「「「」」」<br>「「「「」」」<br>「「「」」」<br>「「「」」」<br>「」」<br>「」<br>「 | B                             | 8 E 3 8                                  |         |              |  |
|                                 |                                                                                                    |                               | 像ファイルの一覧が                                | 表示され    | ます。貼り付けたい画像  |  |
|                                 |                                                                                                    | がリストにある場合は①からファイル名をクリックし、無い場合 |                                          |         |              |  |
| 保存                              | 4+>tt#                                                                                                    | は2をな                          | フリックして画像をアッ                              | プロードし   | <i>、</i> ます。 |  |
| Explorer 2-9- 7<br>20171-70271- |                                                                                                    | 現在のコレクション                     | Private Collection V XII 7970-F9         | E       |              |  |
| Text to display ?               |                                                                                                    | フィルター:                        | フィルター加川<br>単なりつい パッコード Prints Collection |         |              |  |
| 19994 1469989                   |                                                                                                    | 更新日                           | ファイル名                                    | サイズ     |              |  |
|                                 |                                                                                                    | 2009-11-10                    | 20091030-login.gif (表示)                  | 451x34  |              |  |
|                                 |                                                                                                    | 2009-11-10                    | 20091029-order1.jpg (表示)                 | 239×286 |              |  |
|                                 | _                                                                                                    | 2009-11-10                    | 20091106-kitenn.gif (表示)                 | 205×288 |              |  |
|                                 |                                                                                                    | 2009-11-05                    | 20091105-edit.gif (表示)                   | 304×266 |              |  |
|                                 |                                                                                                    | 2009-11-05                    | 20091105-tmplateB.cif (表示)               | 400×220 |              |  |
|                                 | •                                                                                                    | 2009-11-05                    | 20091105-tmplateA.gif (表示)               | 400×350 |              |  |
|                                 |                                                                                                    | 2009-10-30                    | 20091030-member.jpg (表示)                 | 501×346 |              |  |
|                                 |                                                                                                    | 2009-10-30                    | 20091030-lossedin.sif (表示)               | 244x35  |              |  |
|                                 |                                                                                                    | 2009-10-30                    | 20091030-normal.jpg (表示)                 | 501×231 |              |  |
|                                 |                                                                                                    | 2009-10-28                    | 20091028-pv1.jpg (表示)                    | 405×308 |              |  |

2009-10-28 **20091028-pv1.jpc** (表示) 次へ ③増め込み型 〇ポップアップ型

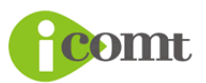

OK を押すと画像を表示するためのタグ(<%image(\*\*\*\*\*\*)%>)が挿入されます。編集画面を保存し

てページを確認すると画像が表示されています。

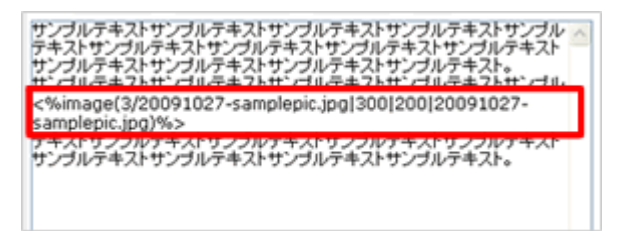

※画像をアップロードする場合は、①を押してファイルを選択した後、②を押します。すると上図の ファイルリストに追加されて貼り付けが可能となります。

| ファイル選択                               | ※ご注意※                              |
|--------------------------------------|------------------------------------|
| アップロードするファイルを運動して「アップロード」ボタンを押してください | ・アップロードするファイルに全角文字は使用しないでください。     |
| File:                                | (※正しく表示できません)                      |
| Collection<br>Private Collection V   | ・アップロード可能なファイルサイズは 2MByte 以内となります。 |
| 777                                  |                                    |

## 文字スタイル(太字・斜体)を変更する ◎

編集画面の本文で<u>文字スタイルを変更したい文字列を選択し</u>、太字または斜体のボタンをク リックします。

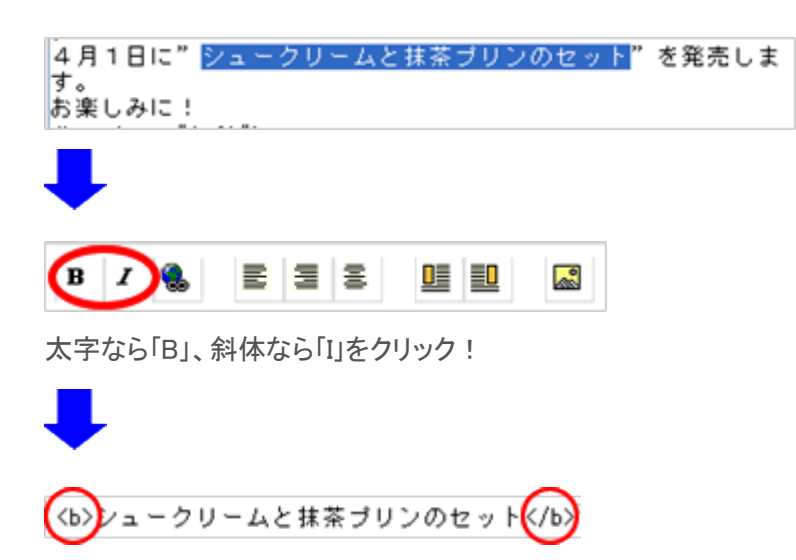

選択していた文字列の前後に、文字スタイルを変更するためのタグ<b></b>(斜体の場合は <i></i></i>

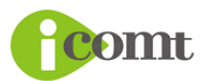

## 文字配置(左揃え・中央揃え・右揃)を変更する 🔷

編集画面の本文で<u>文字配置を変更したい文字列を選択し</u>、左揃え、中央揃え、または右揃 えのボタンをクリックします。

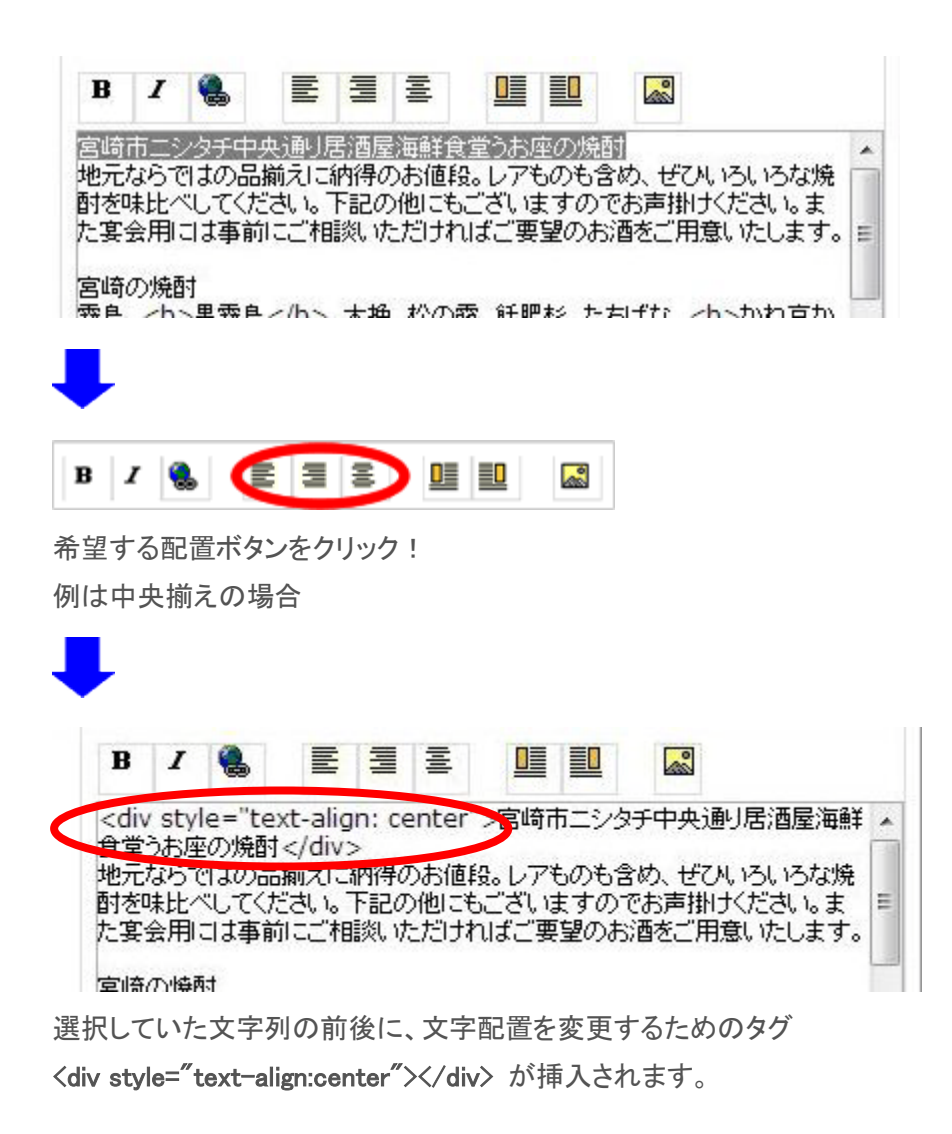

※左揃えは left, 中央揃えは center, 右揃えは right がそれぞれ入ります

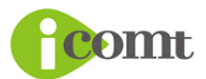

アイコムティ株式会社

# リンクを作成する 🔗

編集画面の本文でリンクを挿入したい文字列を選択し、リンク作成ボタンをクリックします。

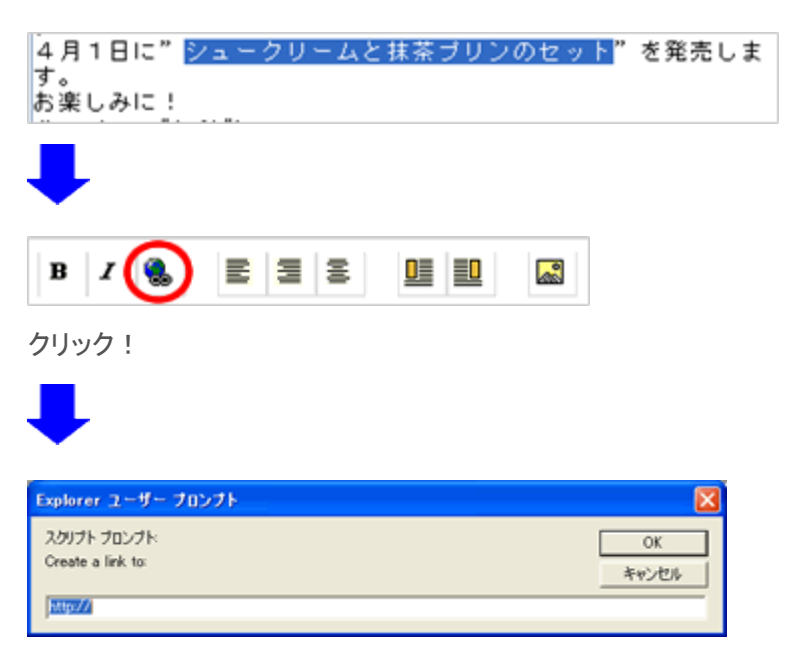

リンク先を入力する画面が開くので、URLを http:// から入力して OK ボタンを押してください。

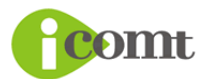

### 画像横への文字回り込み(LeftBox,RightBox)を使用する 🔷

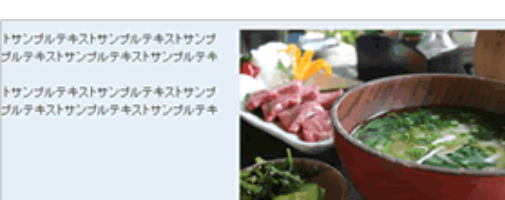

左図のように画像の横に文字列を回りこみさせて表示 したい場合は、編集画面にて、回り込みさせる文章の 前位置に、まず画像を挿入します。 そして、挿入した画像の文字列を選択状態にしたら、 LeftBox ボタンまたは RightBox ボタンをクリックします。

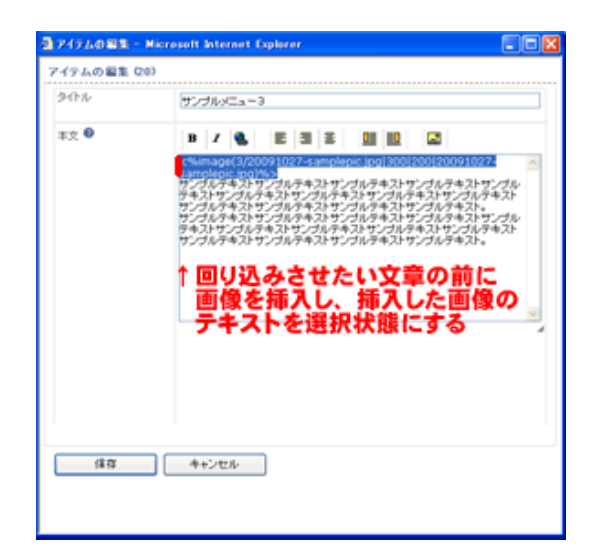

#### ※左側に画像を置く場合が LeftBox

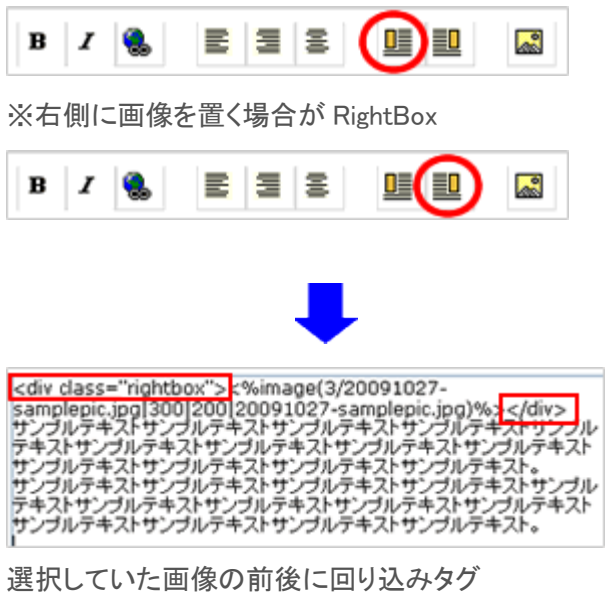

#### ※ご注意※

回り込み設定を行なった後は、回り込みが不要となる文章の前か、記事の一番最後に、 解除タグ <br style="clear:both"> を入れてください。

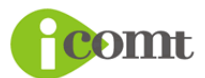

# 文字サイズを変更する 🔗

『<Font Size="1">~</Font>』を挿入して文字サイズを指定します。数字が大きくなるほど文字サイズも大きくなります。

【例】 〈Font Size="1">文字サイズを変更したい文章を挟むように記述</Font>

- 1 : <Font Size="1">1</Font>
- 2 : <Font Size="2">2</Font>
- 3 : <Font Size="3">3</Font>
- 4 : <Font Size="4">4</Font>
- 5 :  $\langle Font Size="5" \rangle 5 \langle Font \rangle$
- 6 : <Font Size="6">6</Font>

### 文字色を変更する ♀

『<Font Color="OO">~</Font>』を挿入して文字色を指定します。 OOには「色を表す文字」又は「#+16 進数カラーコード」(HTML が分かる方のみ)を指定しま す。

| 色    |          | 色を表す文字 | 記述例                                  |
|------|----------|--------|--------------------------------------|
| 赤    | サンプルテキスト | Red    | <font color="Red">サンプルテキスト</font>    |
| マロン  | サンプルテキスト | Maroon | <font color="Maroon">サンプルテキスト</font> |
| 黄色   | サンプルテキスト | Yellow | <font color="Yellow">サンプルテキスト</font> |
| オリーブ | サンプルテキスト | Olive  | <font color="Olive">サンプルテキスト</font>  |
| ライム  | サンプルテキスト | Lime   | <font color="Lime">サンプルテキスト</font>   |
| 緑    | サンプルテキスト | Green  | <font color="Green">サンプルテキスト</font>  |

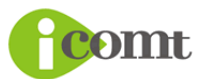

# アイコムティ株式会社

| アクア  | サンプルテキスト | Aqua    | < |
|------|----------|---------|---|
| 濃緑   | サンプルテキスト | Teal    | < |
| 青    | サンプルテキスト | Blue    | < |
| ネイビー | サンプルテキスト | Navy    | < |
| ピンク  | サンプルテキスト | Fuchsia | < |
| 紫    | サンプルテキスト | Purple  | < |
| シルバー | サンプルテキスト | Silver  | < |
| グレー  | サンプルテキスト | Gray    | < |

<Font Color="Aqua">サンプルテキスト</Font>
<Font Color="Teal">サンプルテキスト</Font>
<Font Color="Blue">サンプルテキスト</Font>
<Font Color="Navy">サンプルテキスト</Font>
<Font Color="Fuchsia">サンプルテキスト</Font>
<Font Color="Fuchsia">サンプルテキスト</Font>
<Font Color="Silver">サンプルテキスト</Font>
<Font Color="Gray">サンプルテキスト</Font>
<Font Color="Silver">サンプルテキスト</Font>

### GoogoleMap の貼り方 🔗

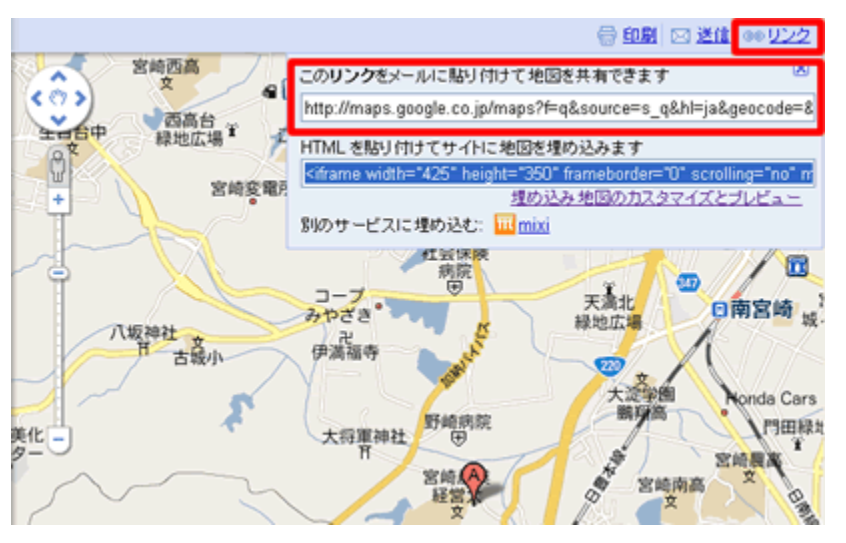

GoogleMap のサイトで目 的の地図を表示し、地図 右上にある「リンク」をクリ ックします。

■地図へのリンクを表示 する場合(※こちらを推 奨しています) 「このリンクをメールに貼 り付けて地図を共有でき ます」のコードをコピーし

て、記事編集で<u>リンクを作成したい文字列を選択して</u>、通常の「**リンクを作成する**」の操作を行ない、 リンク先 URL に貼り付けてください。

#### ■地図を埋め込み表示する場合

「HTMLを貼り付けてサイトに地図を埋め込みます」のコードをコピーして、記事編集で<u>埋め込みた</u> い場所にカーソルを置き貼り付けてください。

#### ※KITENN サービスでは地図へのリンク表示を推奨しています。

埋め込み表示にすると地図のサイズによってレイアウトが乱れたり、ホームページの表示に時 間が掛かったりするのでご注意ください。

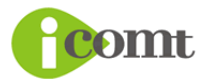

### メールアドレスのクリックでメールソフトを起動させる 🔷

編集画面の本文でメールアドレスの文字列を選択し、リンク作成ボタンをクリックします。

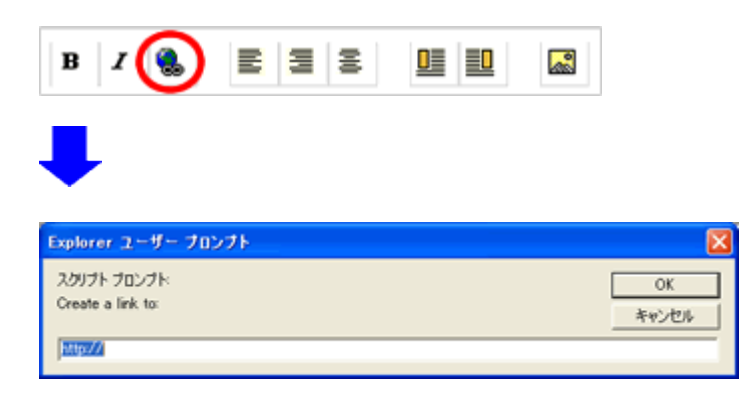

リンク先を入力する画面が開くので、URL 入力の http://を消して、mailto:\*\*\*\*\*@icomt.jp のよう に mailto: を先頭に記述し、その後にメール送信するアドレスを入力して OK ボタンを押してくださ い。

### 自動改行を禁止する方法 📀

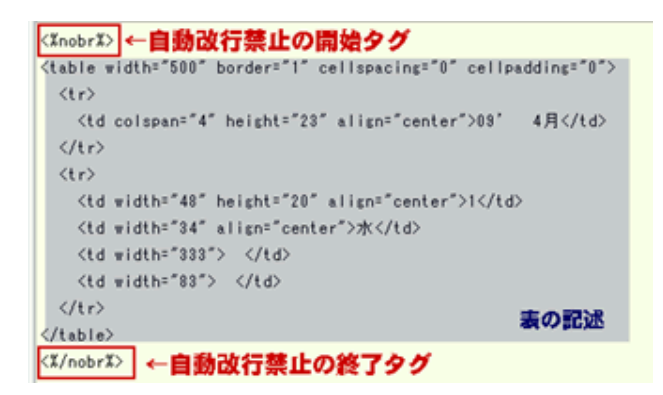

編集画面「本文」の入力エディタ部分で改行す ると、実際のホームページ表示でも改行が入り ます。

通常、ワープロ感覚で文章を入力している際 には便利な仕様ですが、左図の例のように HTML タグを利用されるお客様の場合、不要な 改行が入ってしまい、この機能が邪魔になる 場合があります。

その際は、特殊タグ<%nobr%>と<%/nobr%>を記述すると、そのタグで挟んでいる範囲において、自動改行が行なわれなくなります。

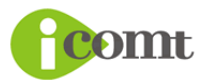

※逆に、その範囲で改行したい場合はくbr>タグを書く必要があります。

# メイン画像を変更する方法 🌼

ご契約時はデフォルトのメイン画像が表示されており、ホームページ上の「メイン画像を変更」をクリックすると、本文には <img src="/lib/images/main\_01.jpg" /> のような記述がされています。

※メイン画像を全く表示したくない場合には、この記述を以下のように変更します。
<img src="/lib/images/main\_01.jpg" />
↓
<!-- <img src="/lib/images/main\_01.jpg" /> -->

※オリジナルの画像を貼り付けたい場合は、まず上記の変更を行なったうえで、その下に通常の画像貼り付け手順でオリジナルの画像を貼り付けてください。

※デフォルトのメイン画像に戻したい場合は

<!-- <img src="/lib/images/main\_01.jpg" /> -->

上記のように変更したものを、

<img src="/lib/images/main\_01.jpg" />

に戻し、それ以外のオリジナル画像を貼り付ける為の記述等がある場合は削除してください。

#### **KITENN**

2009.11.17初版2013.1.10改訂